## Les modifications GRS

| G | <b>∢</b> - <sup>†</sup> + | Faire un <b>déplacement</b>                                               | Les modifications se font :<br>$\rightarrow$ par rapport à un axe (clic sur axe X, Y, Z)                             |  |  |
|---|---------------------------|---------------------------------------------------------------------------|----------------------------------------------------------------------------------------------------|--|--|
| R | <b>*</b>                  | Faire une <b>rotation</b>                                                 | $\rightarrow$ par rapport à un plan (clic sur losange)<br>$\rightarrow$ par rapport à la vue (clic sur cercle blanc) |  |  |
| S |                           | Faire une <b>mise à échelle</b>                                           | () Witgets (C. D. S. et las 2 ensemble)                                                                              |  |  |
| S | ۲                         | Faire <b>un déplacement / une</b><br><b>rotation / une mise à échelle</b> | 4 virigets (G, K, S et les 3 ensemble)                                                                               |  |  |

| +ctrl      | Modification par pas            | + shift | Modification <b>plus lente</b> |
|------------|---------------------------------|---------|--------------------------------|
| Clic droit | annule la modification en cours |         |                                |

Modifications suivant une contrainte (d'axe, de distance)

| Х | Contrainte sur l'axe X        | →          | GX | Déplacement suivant l'axe des X |
|---|-------------------------------|------------|----|---------------------------------|
| Y | Contrainte sur l'axe Y        | <b>→</b>   | GY | Déplacement suivant l'axe des Y |
| Z | Contrainte sur l'axe <b>Z</b> | <b> </b> → | RZ | Rotation autour de l'axe des Z  |

| GX2 | Déplacement suivant l'axe des X de 2 unités blender |
|-----|-----------------------------------------------------|
|-----|-----------------------------------------------------|